# Установка КриптоПро Browser plug-in

### Введение

Для работы с ЭП необходимо установить КриптоПро Browser plug-in версии 2.0

#### Требования

- 1. Корректность работы плагина и формирования ЭП с помощью КриптоПро Browser plug-in 2.0 проверена в следующих браузерах:
  - Mozilla FireFox 41.0 и выше
  - Google Chrome 45.0 и выше
  - Яндекс.Браузер 15.9 и выше
  - Internet Explorer 11 и выше
  - Opera 32 и выше
- 2. В используемом браузере должно быть разрешено выполнение сценариев JavaScript (включено по умолчанию).
- 3. Удостоверяющий Центр, выдавший электронную подпись (ЭП), имеет действующую аккредитацию: http://minsvyaz.ru/ru/activity/govservices/2/
- Электронная подпись и сопутствующее программное обеспечение корректно установлены на локальном компьютере, в полном соответствии с инструкциями удостоверяющего центра.
- 5. Корневой сертификат удостоверяющего центра установлен на компьютер пользователя корректно (в хранилище доверенных УЦ).
- 6. Срок действия сертификата проверки ЭП не закончился.
- 7. Сертификат проверки ЭП успешно проходит проверку на сайте http://www.gosuslugi.ru/pgu/eds

#### Установка

 1. Скачать дистрибутив КриптоПро Browser plug-in по ссылке

 http://www.cryptopro.ru/products/cades/plugin/get\_2\_0

2. Установить КриптоПро Browser plug-in. С подробным описанием процесса установки можно ознакомиться по адресу: <u>http://cpdn.cryptopro.ru/default.asp?url=content/cades/plugin-installation.html</u>

3. После завершения работы программы установки потребуется закрыть все открытые окна браузера. Также, возможно, потребуется перезагрузить компьютер: о такой необходимости будет сообщено при завершении установки.

4. Проверить корректность работы установленного плагина по адресу http://www.cryptopro.ru/sites/default/files/products/cades/demopage/simple.html

Во время загрузки страницы в разных браузерах могут выдаваться запросы на подтверждение использования плагина на странице. Необходимо дать согласие. При необходимости обновить страницу. В результате успешной установки должна отображаться страница с информацией о загруженном плагине.

#### Внесение сайта «Реестр новостных агрегаторов» в список доверенных

#### узлов

После установки КриптоПро Browser plug-in необходимо добавить сайт «Реестр новостных агрегаторов» в список доверенных узлов. Для этого необходимо (только для OC Windows):

 Запустить панель управления доверенными узлами: в стартовом меню ОС найти и запустить: «КриптоПро > Настройки ЭЦП Browser Plug-in».

2. Добавить следующие адреса к списку доверенных узлов (вручную вписать адрес в поле «Добавить узел» и нажать кнопку «Добавить»):

- a. https://208-fz.rkn.gov.ru
- b. http://208-fz.rkn.gov.ru

3. При возникновении ошибок с сохранением настроек – необходимо открыть панель управления настройками плагина с помощью браузера Internet Explorer («Открыть с помощью» в контекстном меню правой кнопки мыши).

4. После завершения формирования списка доверенных узлов необходимо сохранить изменения, нажав на кнопку «Сохранить».

## Установка плагина для браузера Google Chrome версии 42 и выше

- 1. Установить КриптоПро CSP (Если ранее был установлен, пропустить этот шаг).
- 2. Если ранее был установлен КриптоПро ЭЦП Browser plug-in, то обязательно его предварительно необходимо удалить.
- Скачать плагин по следующей ссылке <u>http://www.cryptopro.ru/products/cades/plugin/get\_2\_0</u> и сохранить его на диске С в корневом каталоге.
- 4. Зайти на компьютере в меню "Пуск", в строке поиска набрать команду "CMD" и открыть приложение cmd.
- 5. В открытом окне необходимо написать с:\cadesplugin.exe -cadesargs "CHROME EXTENSION=1", запустится установка плагина.
- 6. Включить в Google Chrome параметр NPAPI, который начиная с 42-й версии по умолчанию в настройках отключен:
  - a. Для этого необходимо открыть браузер Google Chrome и перейти по ссылке "chrome://flags/#enable-npapi"
  - b. Под параметром "Включить NPAPI Mac, Windows" нажать ссылку "Включить".
- Запустить браузер Google Chrome и дождаться оповещения об установленном расширении "CryptoPro Extension for CAdES Browser Plug-in", включить это расширение. Или зайти по ссылке https://chrome.google.com/webstore/detail/cryptoproextension-for-c/iifchhfnnmpdbibifmljnfjhpififfog и установить расширение.
- 8. Перезагрузить компьютер.

## Ссылки на сайт КриптоПро

O КриптоПро ЭЦП Browser plug-in: <u>http://www.cryptopro.ru/products/cades/plugin</u> <u>http://www.cryptopro.ru/sites/default/files/products/cades/demopage/main.html</u>

Подробное описание КриптоПро ЭЦП Browser plug-in приведено в Руководстве разработчика КриптоПро ЭЦП SDK: <u>http://cpdn.cryptopro.ru/default.asp?url=content/cades/plugin.html</u>